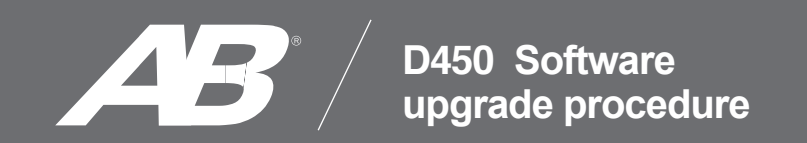

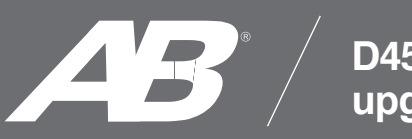

## D450 Software upgrade procedure

Go to the "Software Update Tool" file and download it, then save, open and unzip the file on your computer. NOTE: If you don't have WinRAr or WinZip softwares installed you can download it from this link for free.

## https://www.win-rar.com/download.html?&L=0

1- With the unit turned OFF connect the upgrade cable to the PC.

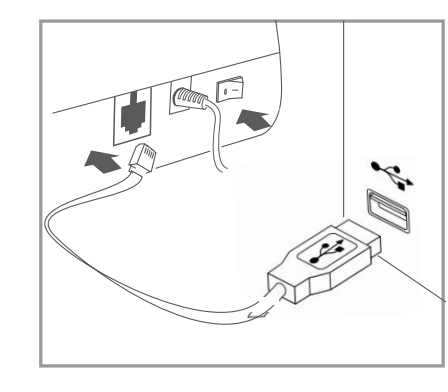

- 2- Turn the unit ON.
- 3- Open the Software upgrade application. "D450-Download Tool 0.2"
- 4- Press "Connect" button, then the unit will beep to confirm the connection.

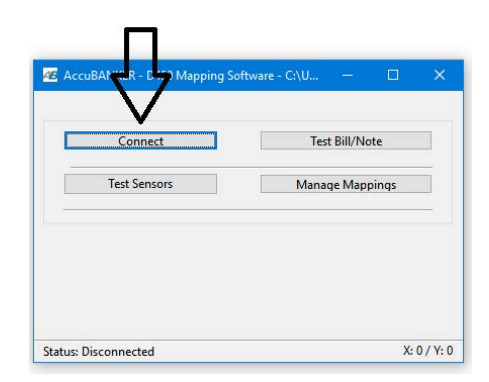

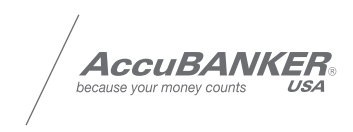

5- Press "Manage Mapping" button.

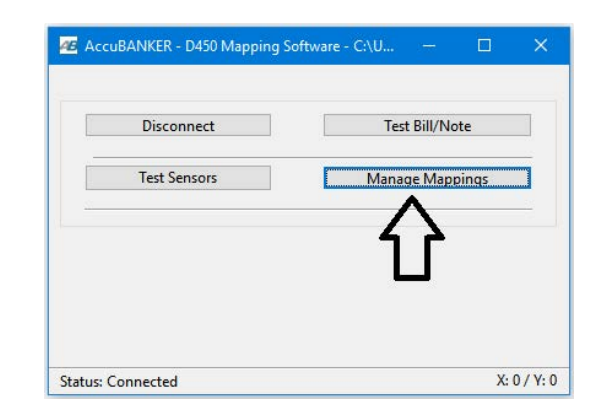

6-Press "Load Currency" and open the Firmware within the ADP\_File, then press "Open"

| 🖉 Manage Notes             |                 | - 🗆 ×           |
|----------------------------|-----------------|-----------------|
| Load Currency              | Include L504    | Upload to D450  |
| Currency: AUD Version: 1.0 | Minimum Len: 90 | Update ADP File |
| Close                      |                 |                 |

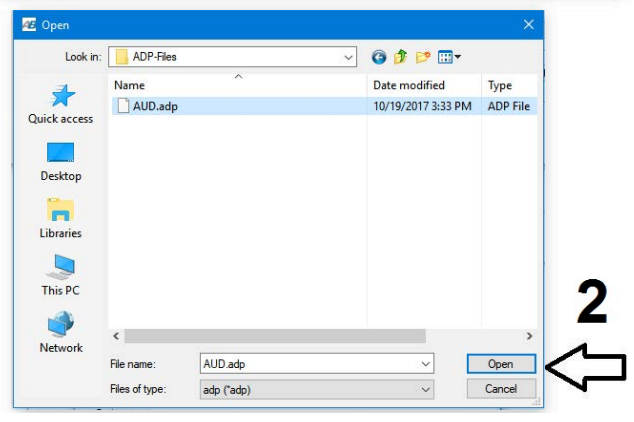

7-Press "Upload to D450". The firmware will start downloading.

| 🕫 Manage Notes |          |      |                |    | -      |                | $\times$ |  |
|----------------|----------|------|----------------|----|--------|----------------|----------|--|
| Load Currency  |          |      | ☑ Include L504 |    |        | Upload to D450 |          |  |
| Currency: AUD  | Version: | 0 Mi | nimum Len:     | 90 | Update | ADP File       |          |  |
| Close          |          |      |                |    |        |                |          |  |

8-When the download is complete press "Close" button.

| Cancel |        |
|--------|--------|
|        |        |
|        |        |
|        | Cancel |

9-Turn the unit OFF and disconnect the upgrade cable. Finally turn the unit ON and test the programming

| / | ΛοουΡΛΛ                   | IVED |  |
|---|---------------------------|------|--|
| / | because your money counts | USA  |  |

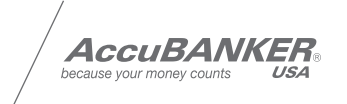

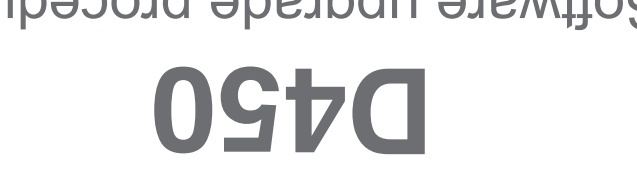

Software upgrade procedure

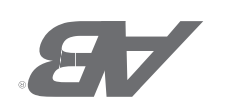

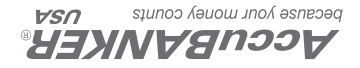